brother

### HL-L2312D / HL-L2310D

Guida di installazione rapida

Per una corretta procedura di installazione, leggere prima la Guida di sicurezza prodotto, quindi leggere la Guida di installazione rapida

Non tutti i modelli sono disponibili in tutti i paesi.

I manuali più recenti sono disponibili nel Brother 0 Solutions Center: support.brother.com/manuals

ITA Versione 0

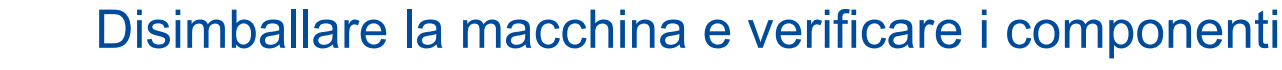

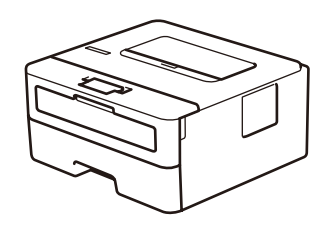

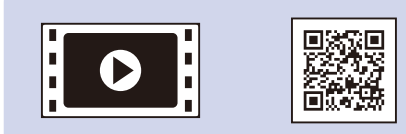

Per le istruzioni relative alla configurazione della macchina Brother, guardare i video con le FAQ video (domande frequenti): support.brother.com/videos

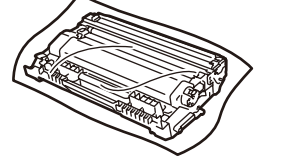

Unità tamburo e cartuccia toner

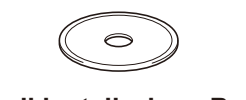

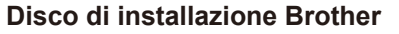

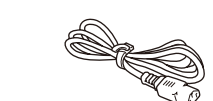

(solo per alcuni modelli)

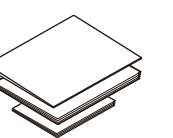

Guida di installazione rapida Guida di riferimento (solo per alcuni modelli) Guida di sicurezza prodotto

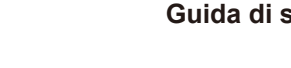

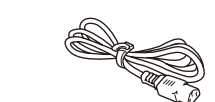

Cavo di alimentazione CA

#### NOTA:

- · I componenti inclusi nella confezione possono variare in base al Paese d'acquisto.
- · Cavi di interfaccia non inclusi. Se necessario, occorre acquistare il cavo di interfaccia corretto.

#### **Cavo USB**

Si consiglia l'uso di un cavo USB 2.0 (tipo A/B) con lunghezza non superiore a 2 metri.

- Le illustrazioni nella presente Guida di installazione rapida sono relative al HL-L2310D.
- · La Guida di riferimento è disponibile sul Disco di installazione Brother in dotazione nei paesi in cui non è inclusa nella confezione.

## Rimuovere il materiale protettivo e installare l'unità tamburo e cartuccia toner

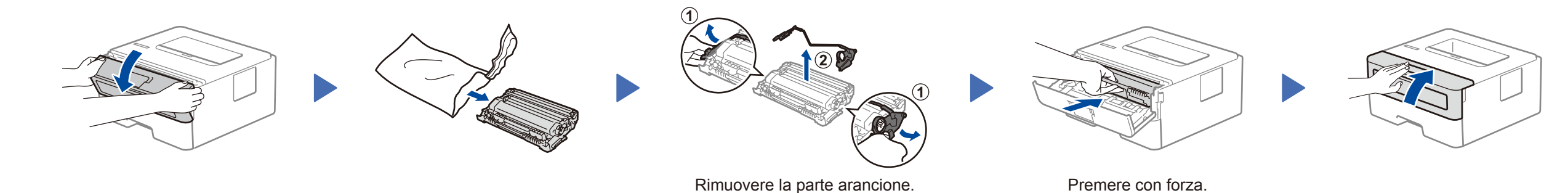

# Caricare la carta nel vassoio carta

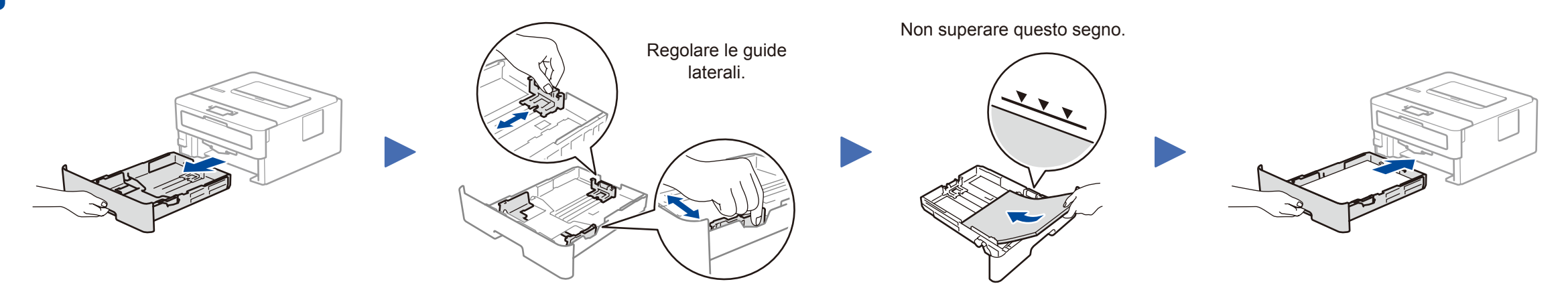

## Connettere il cavo di alimentazione e accendere la macchina

| $ \land $ |  |  |
|-----------|--|--|

3

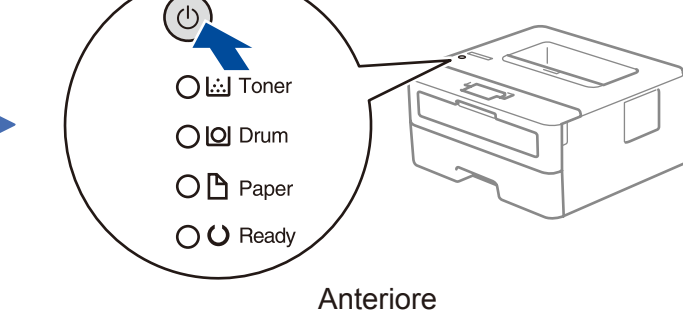

## Indicazioni LED stampante

Lampeggiante: ON: • 0 • OFF: •

|                          | Toner in<br>esaurimento <sup>1</sup> | Sostituire<br>toner | Fine<br>tamburo<br>a breve <sup>1</sup> | Sostituire<br>tamburo | Tamburo! <sup>2</sup> | Inceppamento<br>carta/Coperchio<br>aperto <sup>2</sup> | Carta<br>assente |
|--------------------------|--------------------------------------|---------------------|-----------------------------------------|-----------------------|-----------------------|--------------------------------------------------------|------------------|
| Toner                    | - <del>``</del>                      | •                   | 0                                       | 0                     | 0                     | 0                                                      | 0                |
| <b>Drum</b><br>(Tamburo) | 0                                    | 0                   | *                                       | •                     | <del>``</del>         | 0                                                      | 0                |
| Paper (Carta)            | 0                                    | 0                   | 0                                       | 0                     | 0                     | <del>``</del>                                          | •                |
| Ready (Pronto)           |                                      | 0                   | •                                       | •                     | 0                     | 0                                                      | 0                |

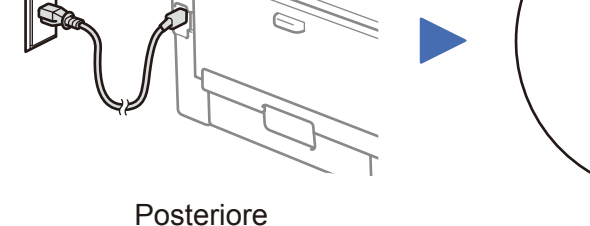

1 II LED giallo lampeggerà con lo schema seguente: ON per 2 secondi e OFF per 3 secondi. 2 II LED lampeggerà ON e OFF a intervalli di 0,5 secondi.

.....

Collegare il computer

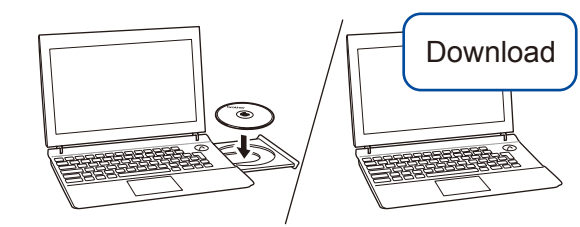

Inserire il disco di installazione nell'unità CD/DVD o scaricare il Driver Completo & Pacchetto Software all'indirizzo:

Per Windows®: support.brother.com/windows Per Mac: support.brother.com/mac

Se si utilizza un sistema operativo rilasciato di recente sul computer, visitare i siti Web sopra per le informazioni aggiornate su driver e software.

Brother aggiorna regolarmente il firmware per aggiungere funzionalità e applicare le correzioni dei bug. Per cercare il firmware più recente, visitare il sito support.brother.com/up5.

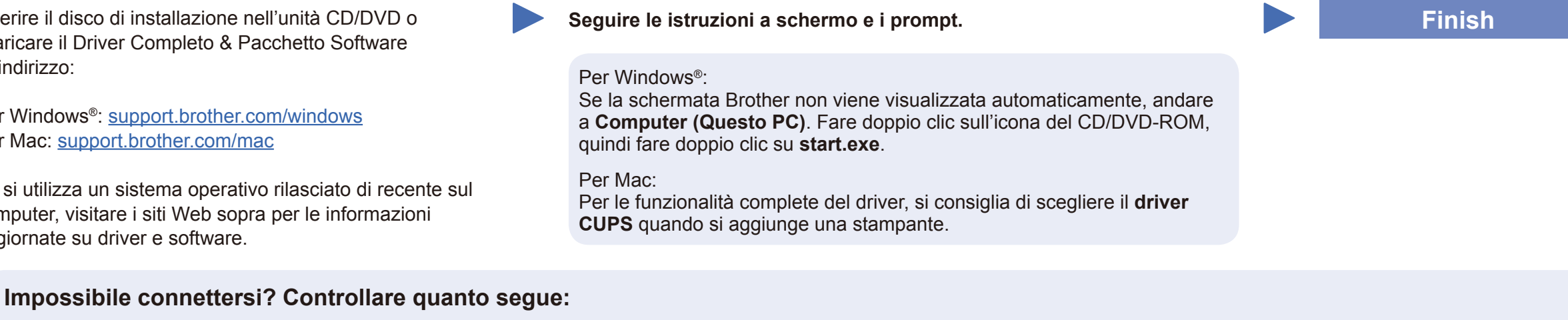

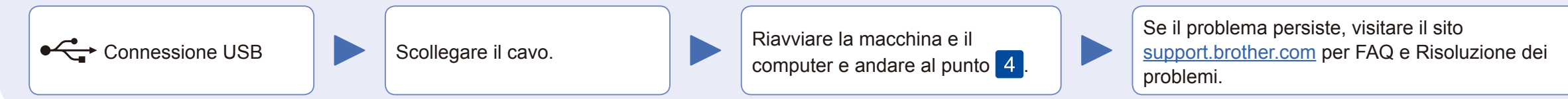

Per le Domande frequenti, la risoluzione dei problemi e per scaricare software e manuali, visitare il sito <u>support.brother.com</u>. Per le specifiche del prodotto, consultare la *Guida utente in linea*.